# CONFIGURACIÓNDEMMSPEPEPHONE EN ANDROID

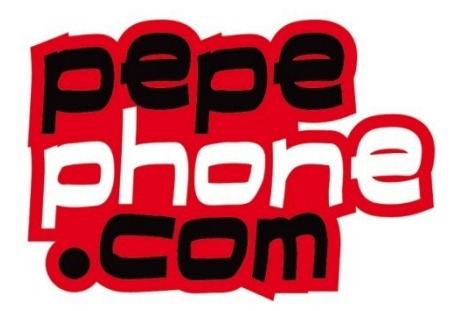

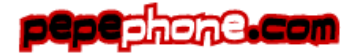

### **CONFIGURAR MMS PEPEPHONE - ANDROID**

Para poder utilizar mensajes multimedia (MMS) en móviles con sistemas operativos Android tenemos que configurar previamente la conexión de pepephone. Procederemos a ello siguiendo los siguientes pasos:

### Ir a Menú Ajustes – "Conexiones Inalámbricas"

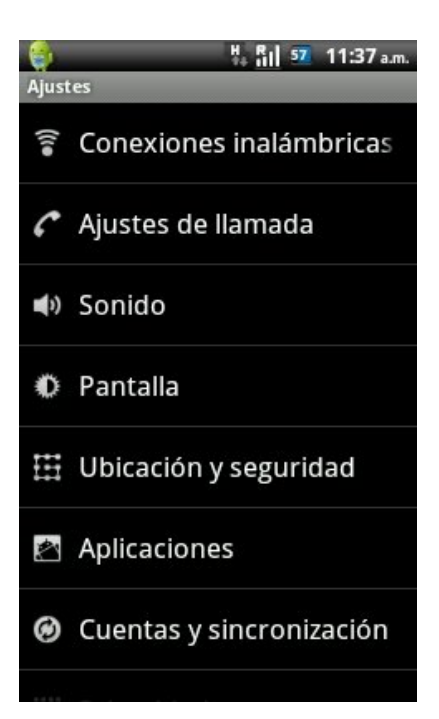

### Elegimos "Redes móviles"

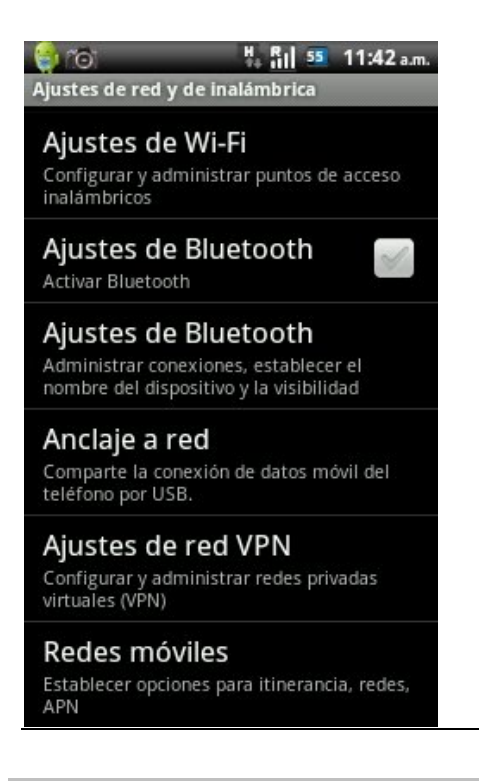

pepephone.com

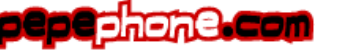

### Nos aseguramos de tener habilitadas las siguientes opciones.

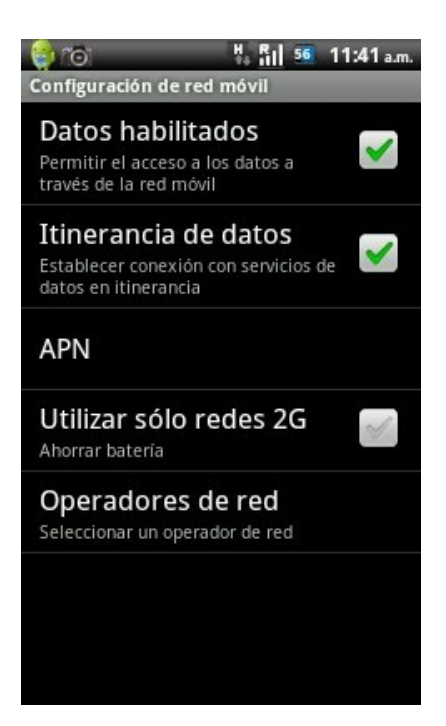

# **Elegimos "APN"**

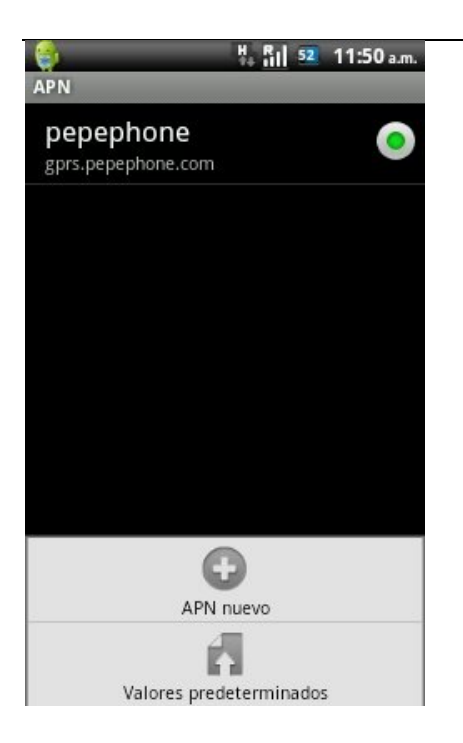

En esta pantalla podemos encontrar que ya tenemos predefinidos otros APN, o bien que esté vacía.

En cualquier caso pulsaremos en el terminal para que nos salga el menú de opciones, tal y como se muestra en la pantalla de la izquierda para poder usar la opción "APN nuevo".

(Para poder usar Internet a la vez que MMS tendremos que hacer 2 configuraciones de APN, una para Internet, otra para los MMS. En el gráfico de la izquierda podemos ver la conexión de datos-internet creada para navegar por Internet)

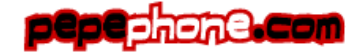

### 부, 테 팩 12:28 p.m. 🤤 🎓 🖓 부, 테 색 12:00 p.m. D Editar punto de acceso (Ö) 🜍 📴 👬 📴 4:15 p.m. ٠. Editar punto de acceso Editar punto de acceso Proxy 212.073.032.010 0 Nombre 0 MMSC Pepephone MMS 0 http://mms.pepephone.com/servlets/ mms Puerto 0 APN 0 mms.pepephone.com Proxy MMS 0 Nombre de usuario 0 Proxy 212.073.032.010 0 wap@wap Puerto de MMS 0 Contraseña 0 Puerto 0 MCC 0 Servidor 0 Nombre de usuario 0 <No establecido> wap@wap MNC 0 MMSC Contraseña 0 0 http://mms.pepephone.com/servlets/ \*\*\*\*\* Tipo de autenticación 0 mms <No establecido> Servidor 0 Proxy MMS 0 Tipo de APN 0

## Rellenaremos los campos tal y como muestra las imágenes.

### Con eso deberíamos tener correctamente configurado nuestro nuevo APN.

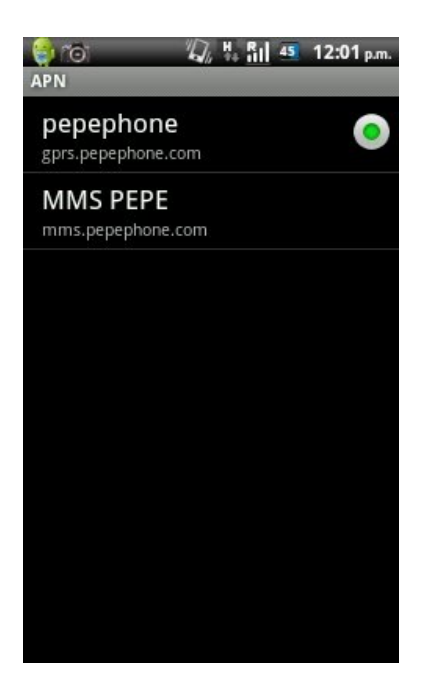

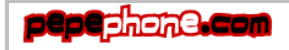